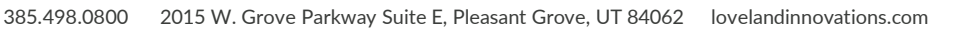

## **Pre-Site Measurment Ordering Guide**

## Create a New Job within IMGING on your mobile device:

- Select New Job -> Fill in the Job Name/Claim Number, Type of Inspection, Select -> Add a Task
- 2. Select "<u>Measurements</u>" as the task you want to create
- Similar to planning a drone flight, identify the structure's perimeter by tapping on the numerous corners of the structure -> Select "<u>Complete</u>" when the perimeter box is closed. (the area inside the perimeter will be green)
- 4. Select what type of property it is you want measurements for; you then will be asked if you would like to add another Task\*
  - After selecting the property type, Loveland will begin processing your measurement request. If the measurements are unavailable for that area, we will notify you via email within a few minutes of submitting this request.
- If you are performing a drone flight or onsite handheld mobile inspection, in conjunction with measurement order, please select <u>Yes</u> when you are prompted to add another task. (see pg. 2)

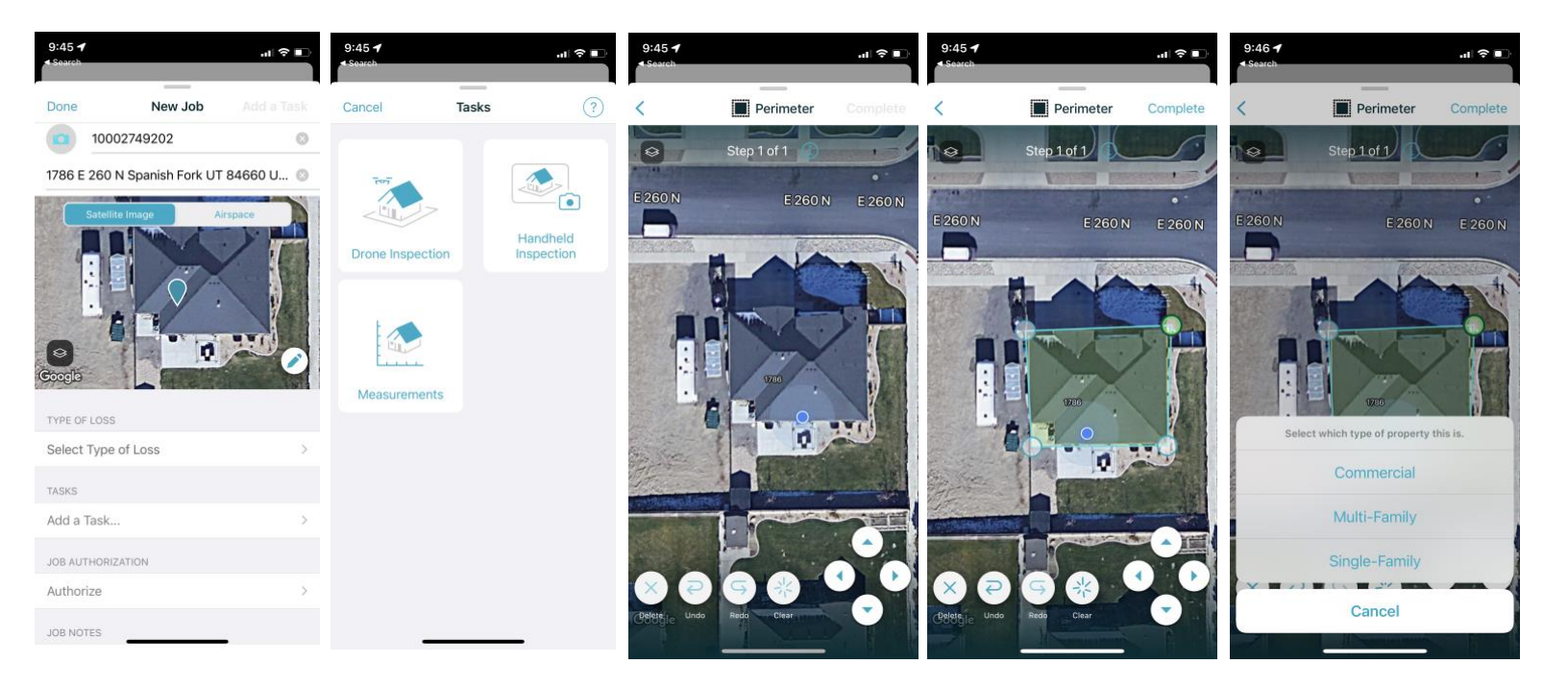

If you are flying a manual drone flight or using your mobile device to capture onsite photos for the inspection - please select <u>Yes</u> when you are prompted to add another task.

- You will then be directed back to the task selection page to create the additional task you'd like to add.
- After your measurement task and the additional task has been created, you'll notice on that job, you will have one outstanding task (the additional task you created) while the measurements are being completed.

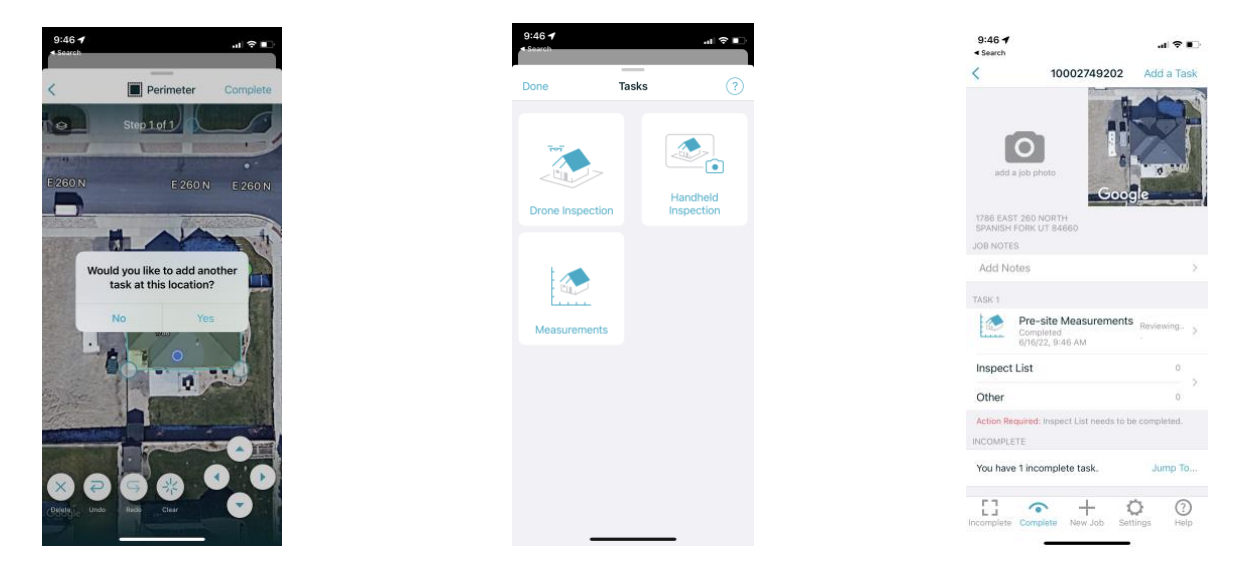

## \*If you receive an email notification that measurements are unavailable for that location\*

- 1. Please select the pre-site measurement task
  - At the top of the satellite image, you'll see "Copy and convert to a drone scan" by clicking on this, you'll then be able to choose the autonomous drone flight you want to convert the already created structure perimeter over to.

| ASK 1          |                                                        |           |   |
|----------------|--------------------------------------------------------|-----------|---|
|                | Pre-site Measurements<br>Completed<br>6/16/22, 9:46 AM | Reviewing | > |
| Inspect List 0 |                                                        |           |   |
| Other          |                                                        | 0         | 1 |
| Action D       | quired Inspect List needs to be                        | completed |   |

OVELAND

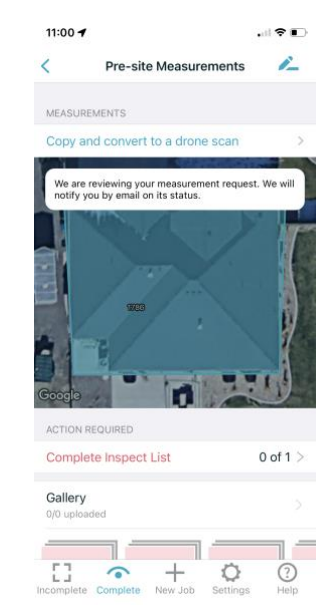

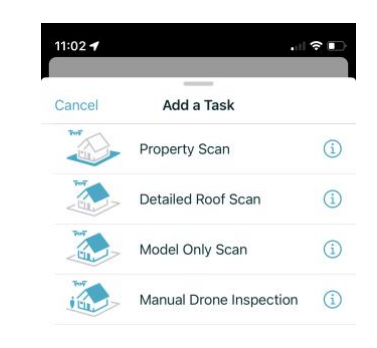